## STAREX/PORTER 四路行車輔助視野系統,電腦迴放及備份影片操作簡易說明

1. 解壓縮下載下來的 CarPlayer-82D-CBFS.zip 檔案,在" CarPlayer-82D-CBFS"資料夾內,執行播放軟體

CarBox2.exe 🔄 ,播放畫面如下圖所示。

(★註:要執行此軟體須安裝 DirectX 9.0 以上,並以系統管理員身分執行)

2. 播放軟體介面示意圖

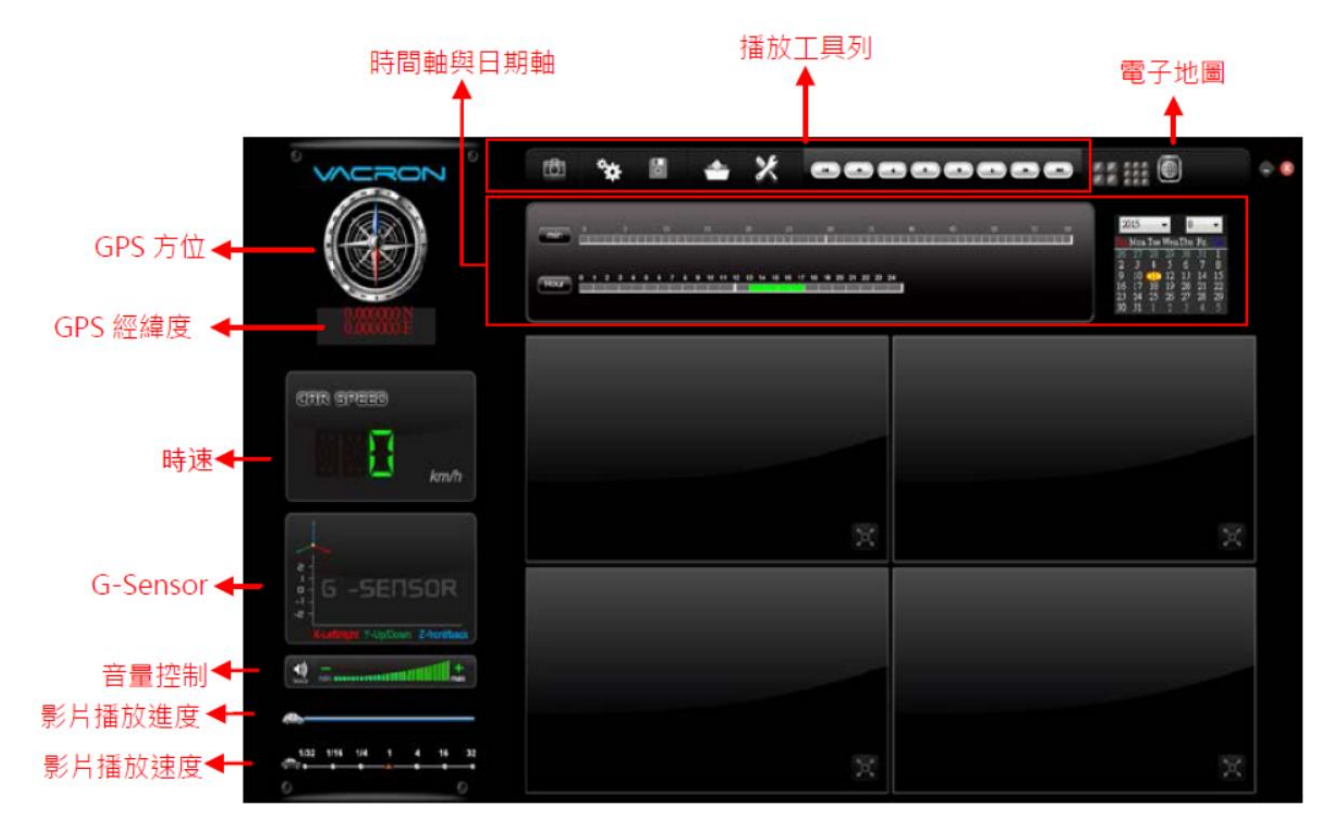

3. 檔案播放

選擇『迴放影片』

,選擇記憶卡或儲存於硬碟中的檔案播放。

影片回放操作:

- a. 選擇來源影片的路徑
- b. 選擇要回放的影片,點選後連擊2下

-

| 峇 迴放 | 影片 |    |                     |        |                     | ×           |        |    |       |
|------|----|----|---------------------|--------|---------------------|-------------|--------|----|-------|
|      |    |    | ─● 記憶卡<br> J:\      |        | •                   |             | -      | 1. | 選擇記憶卡 |
|      | ľ  |    | ○ 備份                |        |                     | 5# <b>1</b> |        |    |       |
|      |    |    | ]                   |        | (37)                | 見           |        |    |       |
|      |    | ID | 錄影時間                | 事件類型   | 結束時間                | 總時長         |        |    |       |
|      |    | 1  | 2013-08-03 11:54:01 | 錄影開始   | 2013-08-03 11:54:24 | 00:00:23    |        |    |       |
|      |    | 2  | 2013-08-03 11:54:24 | 手動強制錄影 | 2013-08-03 11:55:31 | 00:01:07    |        |    |       |
|      |    | 3  | 2013-08-03 11:55:32 | 錄影開始   | 2013-08-03 11:56:46 | 00:01:14    |        |    |       |
|      |    | 4  | 2013-08-03 11:56:49 | 錄影開始   | 2013-08-03 12:02:17 | 00:05:28    |        |    |       |
|      |    | 5  | 2013-08-03 12:02:22 | 錄影開始   | 2013-08-03 12:05:36 | 00:03:14    |        |    |       |
|      |    | 6  | 2013-08-03 12:05:40 | 于動殖制錄影 | 2013-08-03 12:06:24 | 00:00:44    | -      | 2. | 選擇播放的 |
|      |    | 7  | 2013-08-03 12:06:24 | 绿彭開始   | 2013-08-03 12:09:57 | 00:03:33    | 10.000 |    |       |
|      |    | 8  | 2013-08-03 12:10:02 | 錄影開始   | 2013-08-03 12:11:12 | 00:01:10    |        |    | 赤安    |
|      |    | 9  | 2013-08-03 12:11:16 | 錄影開始   | 2013-08-03 12:12:08 | 00:00:52    |        |    | 庙东    |
|      |    | 10 | 2013-08-03 12:12:12 | 錄影開始   | 2013-08-03 12:13:14 | 00:01:02    |        |    |       |
|      |    | 11 | 2013-08-03 12:13:17 | 錄影開始   | 2013-08-03 12:14:58 | 00:01:41    |        |    |       |
|      |    | 12 | 2013-08-03 12:15:02 | 錄影開始   | 2013-08-03 12:16:02 | 00:01:00    |        |    |       |
|      |    |    |                     |        |                     |             |        |    |       |

4. 磁碟備份

選取 磁碟備份 即會出現下圖視窗。

| 2     2     2     1     1     2015-08-11 13:13:35     資源     1     2015-08-11 13:13:35     資源     1     2015-08-11 13:13:35     資源     2     2015-08-11 13:13:05     資源     2     2015-08-11 13:12:05     資源     2     2015-08-11 13:22:17     資源     2     2015-08-11 13:22:17     資源     2     2015-08-11 13:22:17     資源     2     2015-08-11 13:22:17     資源     2     2015-08-11 13:22:17     資源     2015-08-11 13:22:17     資源     2015-08-11 13:22:17     資源     2015-08-11 13:22:17     資源     2015-08-11 13:22:24     資源     2015-08-11 13:22:45     資源     2015-08-11 13:22:45     資源     2015-08-11 13:22:45     資源     2015-08-11 13:32:45     資源     2015-08-11 13:32:45     資源     2015-08-11 13:32:45     資源     2015-08-11 13:32:45     資源     2015-08-11 13:32:45     資源     2015-08-11 13:32:45     資源     2015-08-11 13:32:45     資源     2015-08-11 13:52:45     2015-08-11 13:52:45     2015-08-11 13:52:47     00:01:13     1     2015-08-11 13:55:17     資源     2015-08-11 13:55:17     資源     資源     2015-08-11 13:55:17     資源     指統     2015-08-11 13:55:17     資源     指統     2015-08-11 13:55:17     資源     指統     2015-08-11 13:55:17     資源     2015-08-11 13:55:17     資源     2015-08-11 13:55:17     資源     2015-08-11 13:55:17     資源     指統     2015-08-11 13:55:17     資源     指統     2015-08-11 13:55:17     資源     指統     2015-08-11 13:55:17     資源     指統     2015-08-11 13:55:17     資源     指統     2015-08-11 13:55:17     資源     加     ()     ()     ()     ()     ()     ()     ()     ()     ()     ()     ()     ()     ()     ()     ()      ()     ()     ()     ()     ()     ()     ()     ()     ()     ()     ()     ()     ()     ()     ()     ()     ()     ()     ()     ()     ()     ()     ()     ()     ()     ()     ()     ()     ()     ()     ()     ()     ()     ()     ()     ()     ()     ()     ()     ()     ()     ()     ()     ()     ()     ()     ()     ()     ()     ()     ()     ()     ()     ()     ()     ()     ()     ()     ()     ()     ()     ()     ()     ()     ()     ()     ()     ()     ()     ()     ()     ()     () |            | ) 硬碟<br>)           | • 1     | <ul> <li>● 記憶卡</li> <li>G:\</li> </ul> | •          | 設定<br>拍照存檔位置<br>C:/Users\cy/pesktop\temp |                     |  |
|----------------------------------------------------------------------------------------------------|------------|---------------------|---------|----------------------------------------|------------|------------------------------------------|---------------------|--|
| D         経影時間         事件類型         結束時間         總時長           1         2015-08-11 13:13:35         録影開始         2015-08-11 13:16:0         -1:-22:-35           3         2015-08-11 13:14:07         發影開始         2015-08-11 13:16:0         -1:-22:-35           3         2015-08-11 13:14:07         發影開始         2015-08-11 13:20:28         00:01:23           4         2015-08-11 13:22:17         發影開始         2015-08-11 13:25:40         00:00:17           5         2015-08-11 13:22:46         鈴影開始         2015-08-11 13:25:19         00:00:53           6         2015-08-11 13:22:46         鈴影開始         2015-08-11 13:32:31         50           8         2015-08-11 13:22:46         鈴影開始         2015-08-11 13:38:47         00:00:13           9         2015-08-11 13:38:47         珍影開始         2015-08-11 13:38:47         00:00:13           10         2015-08-11 13:38:47         珍影開始         2015-08-11 13:38:47         00:00:13           11         2015-08-11 13:58:17         珍影開始         2015-08-11 13:58:47         00:00:13           12         2015-08-11 13:58:17         診影開始         2015-08-11 13:58:57         00:30:20           13         2015-08-11 15:56:19         診影開始         2015-08-11 15:56:50         00:30:21 </th <th>2</th> <th></th> <th colspan="2"></th> <th></th> <th></th> <th>拍照存檔位置</th>                                                                                                    | 2          |                     |         |                                        |            |                                          | 拍照存檔位置              |  |
| 1 2015-08-11 13:13:35 錄影欄始<br>2 2015-08-11 13:14:07 錄影欄始<br>2 2015-08-11 13:14:07 錄影欄始<br>2 2015-08-11 13:19:05 錄影欄始<br>2 2015-08-11 13:21:7 錄影欄始<br>2 2015-08-11 13:22:7 錄影欄始<br>2 2015-08-11 13:22:7 錄影欄始<br>2 2015-08-11 13:22:7 錄影欄始<br>2 2015-08-11 13:22:4 錄影欄始<br>2 2015-08-11 13:25:4 錄影欄始<br>2 2015-08-11 13:25:4 錄影欄始<br>2 2015-08-11 13:25:4 錄影欄始<br>2 2015-08-11 13:25:3 錄影欄始<br>2 2015-08-11 13:38:34 錄影欄始<br>2 2015-08-11 13:38:54 錄影欄始<br>2 2015-08-11 13:38:54 錄影欄始<br>2 2015-08-11 13:38:54 錄影欄始<br>2 2015-08-11 13:55:17 錄影欄始<br>2 2015-08-11 13:55:17 錄影欄始<br>2 2015-08-11 13:55:17 錄影欄始<br>2 2015-08-11 13:55:17 錄影欄始<br>2 2015-08-11 15:56:50 錄影欄始<br>2 2015-08-11 15:56:50 錄影欄始<br>2 2015-08-11 15:56:50 錄影欄始<br>2 2015-08-11 15:56:50 錄影欄始<br>2 2015-08-11 15:56:50 錄影欄始<br>2 2015-08-11 15:56:50 錄影欄始<br>2 2015-08-11 15:56:50 錄影欄始<br>2 2015-08-11 15:56:50<br>3 2015-08-11 15:56:50<br>3 2015-08-11 15:56:50<br>3 2015-08-11 15:56:50<br>3 2015-08-11 15:56:50<br>3 2015-08-11 15:56:50<br>3 2015-08-11 16:26:55<br>3 影影欄始<br>2 2015-08-11 16:26:55<br>3 影影欄始<br>2 2015-08-11 16:26:55<br>3 影影欄始<br>2 2015-08-11 16:26:55<br>3 影影欄始<br>2 2015-08-11 16:26:55<br>3 影影欄始<br>2 2015-08-11 16:26:55<br>3 影影欄始<br>2 2015-08-11 16:26:55<br>3 影影欄始<br>2 2015-08-11 16:26:55<br>3 影影欄始<br>2 2015-08-11 16:26:55<br>3 影影欄始<br>2 2015-08-11 16:26:55<br>3 影影欄始<br>2 2015-08-11 16:26:55<br>3 影影欄始<br>2 2015-08-11 16:26:55<br>3 3 2015-08-11 16:26:55<br>3 3 3 2015-08-11 16:26:55<br>3 3 3 2015-08-11 16:26:55<br>3 3 3 2015-08-11 16:26:55<br>3 3 3 2015-08-11 16:26:55<br>3 3 3 2015-08-11 16:26:55<br>3 3 3 3 2015-08-11 16:26:55<br>3 3 3 3 2015-08-11 16:26:55<br>3 3 3 3 3 3 3 3 3 3 3 3 3 3 3 3 3                                                                                                     | - ID       | 錄影時間                | 事件類型    | 結束時間                                   | 總時長        | 開始債份                                     |                     |  |
| 2       2015-08-11 13:14:07       錄影開始       2015-08-11 13:16:29       00:02:22         3       2015-08-11 13:19:05       錄影開始       2015-08-11 13:20:28       00:01:23         4       2015-08-11 13:22:17       錄影開始       2015-08-11 13:22:34       00:00:17         5       2015-08-11 13:22:24       錄影開始       2015-08-11 13:29:36       00:00:17         6       2015-08-11 13:25:24       錄影開始       2015-08-11 13:29:36       00:00:4:12         7       2015-08-11 13:29:46       錄影開始       2015-08-11 13:31:50       00:02:04         8       2015-08-11 13:32:31       錄影開始       2015-08-11 13:38:47       00:00:13         10       2015-08-11 13:38:54       錄影開始       2015-08-11 13:38:47       00:00:13         10       2015-08-11 13:38:54       錄影開始       2015-08-11 14:25:33       00:30:16         12       2015-08-11 14:25:33       00:30:30       00:30:30       00:30:30         13       2015-08-11 15:26:18       0215-08-11 15:56:50       00:30:32       00:30:32         14       2015-08-11 16:26:55       0215-08-11 16:29:00       00:02:05       00:02:05         16       2015-08-11 16:26:55       0215-08-11 16:29:00       00:02:05       00:02:05         15       2015-08-11 16:26:55       <                                                                                                    | <b>E</b> 1 | 2015-08-11 13:13:35 | 後条長に開始台 | 2015-08-11 11:51:00                    | -1:-22:-35 | 備份格式 3                                   | 原始格式備份(*.sd)        |  |
| 3       2015-08-11 13:19:05       錄影開始       2015-08-11 13:20:28       00:01:23         4       2015-08-11 13:22:17       錄影開始       2015-08-11 13:22:34       00:00:17         5       2015-08-11 13:24:26       錄影開始       2015-08-11 13:25:19       00:00:053         6       2015-08-11 13:25:24       錄影開始       2015-08-11 13:29:36       00:00:4:12         7       2015-08-11 13:29:46       錄影開始       2015-08-11 13:31:50       00:02:04         8       2015-08-11 13:32:31       錄影開始       2015-08-11 13:38:47       00:00:13         9       2015-08-11 13:38:54       錄影開始       2015-08-11 13:38:47       00:00:13         10       2015-08-11 13:38:54       錄影開始       2015-08-11 14:25:33       00:30:16         12       2015-08-11 14:25:33       4215-08-11 14:25:33       00:30:16       1970-01-01 08:00:00       ●         13       2015-08-11 14:25:33       4215-08-11 14:25:33       00:30:15       14       2015-08-11 15:56:50       00:30:05         14       2015-08-11 16:26:55       錄影開始       2015-08-11 16:26:55       00:30:05       16       2015-08-11 16:26:55       00:30:05       16       2015-08-11 16:26:55       00:30:05       16       2015-08-11 16:26:55       00:30:05       16       2015-08-11 16:26:55       00                                                                                                    | 2          | 2015-08-11 13:14:07 | 錄影開始    | 2015-08-11 13:16:29                    | 00:02:22   |                                          |                     |  |
| <ul> <li>4 2015-08-11 13:22:17 錄影開始 2015-08-11 13:22:34 00:00:17</li> <li>5 2015-08-11 13:24:26 錄影開始 2015-08-11 13:25:19 00:00:53</li> <li>6 2015-08-11 13:25:24 錄影開始 2015-08-11 13:29:36 00:04:12</li> <li>7 2015-08-11 13:29:46 錄影開始 2015-08-11 13:31:50 00:02:04</li> <li>8 2015-08-11 13:32:31 錄影開始 2015-08-11 13:34:07 00:01:36</li> <li>9 2015-08-11 13:38:44 錄影開始 2015-08-11 13:38:47 00:00:13</li> <li>10 2015-08-11 13:35:44 錄影開始 2015-08-11 13:52:40 00:13:46</li> <li>11 2015-08-11 13:55:17 錄影開始 2015-08-11 14:25:33 00:30:16</li> <li>12 2015-08-11 14:25:33 錄影開始 2015-08-11 15:56:50 00:30:30</li> <li>13 2015-08-11 15:26:18 錄影開始 2015-08-11 15:56:50 00:30:32</li> <li>14 2015-08-11 15:56:50 錄影開始 2015-08-11 16:26:55 00:30:05</li> <li>16 2015-08-11 16:26:55 錄影開始 2015-08-11 16:29:00 00:02:05</li> <li>6 2015-08-11 16:26:55 錄影開始 2015-08-11 16:29:00 00:02:05</li> </ul>                                                                                                    | 3          | 2015-08-11 13:19:05 | 錄影開始    | 2015-08-11 13:20:28                    | 00:01:23   | 備份聲音                                     | CH1 CH2             |  |
| 5 2015-08-11 13:24:26 録影開始 2015-08-11 13:25:19 00:00:53<br>6 2015-08-11 13:25:24 錄影開始 2015-08-11 13:29:36 00:04:12<br>7 2015-08-11 13:29:46 錄影開始 2015-08-11 13:31:50 00:02:04<br>8 2015-08-11 13:32:31 錄影開始 2015-08-11 13:34:07 00:01:36<br>9 2015-08-11 13:38:34 錄影開始 2015-08-11 13:38:47 00:00:13<br>10 2015-08-11 13:55:17 錄影開始 2015-08-11 14:25:33 00:30:16<br>12 2015-08-11 14:55:17 錄影開始 2015-08-11 14:25:33 00:30:16<br>12 2015-08-11 14:55:17 錄影開始 2015-08-11 14:55:18 00:30:15<br>13 2015-08-11 14:55:18 錄影開始 2015-08-11 15:56:18 00:30:15<br>14 2015-08-11 15:56:19 錄影開始 2015-08-11 15:56:50 00:30:32<br>15 2015-08-11 15:56:50 錄影開始 2015-08-11 16:29:00 00:02:05 C:\Users\cy\Desktop\temp 5 備份路                                                                                                    | <b>E</b> 4 | 2015-08-11 13:22:17 | 錄影開始    | 2015-08-11 13:22:34                    | 00:00:17   |                                          | ✓ CH3               |  |
| 6 2015-08-11 13:25:24 錄影開始 2015-08-11 13:29:36 00:04:12<br>7 2015-08-11 13:29:46 錄影開始 2015-08-11 13:31:50 00:02:04<br>8 2015-08-11 13:32:31 錄影開始 2015-08-11 13:34:07 00:01:36<br>9 2015-08-11 13:38:44 錄影開始 2015-08-11 13:38:47 00:00:13<br>10 2015-08-11 13:55:17 錄影開始 2015-08-11 13:52:40 00:13:46<br>11 2015-08-11 13:55:17 錄影開始 2015-08-11 14:25:33 00:30:16<br>12 2015-08-11 14:25:33 錄影開始 2015-08-11 15:26:18 00:30:30<br>13 2015-08-11 15:26:19 錄影開始 2015-08-11 15:26:18 00:30:15<br>14 2015-08-11 15:56:50 錄影開始 2015-08-11 16:26:55 00:30:05<br>16 2015-08-11 16:26:55 錄影開始 2015-08-11 16:29:00 00:02:05<br>16 2015-08-11 16:26:55 錄影開始 2015-08-11 16:29:00 00:02:05<br>16 2015-08-11 16:26:55 錄影開始 2015-08-11 16:29:00 00:02:05                                                                                                    | 5          | 2015-08-11 13:24:26 | 錄影開始    | 2015-08-11 13:25:19                    | 00:00:53   | _                                        |                     |  |
| 7       2015-08-11 13:29:46       錄影開始       2015-08-11 13:31:50       00:02:04         8       2015-08-11 13:32:31       錄影開始       2015-08-11 13:34:07       00:01:36         9       2015-08-11 13:38:34       錄影開始       2015-08-11 13:38:47       00:00:13         10       2015-08-11 13:38:54       錄影開始       2015-08-11 13:52:40       00:13:46         11       2015-08-11 13:55:17       錄影開始       2015-08-11 14:25:33       00:30:30         13       2015-08-11 14:25:03       錄影開始       2015-08-11 15:26:18       00:30:30         13       2015-08-11 15:26:18       2015-08-11 15:56:50       00:30:30         14       2015-08-11 15:56:50       45影開始       2015-08-11 16:26:55       00:30:05         15       2015-08-11 16:26:55       45影開始       2015-08-11 16:29:00       00:02:05         16       2015-08-11 16:26:55       45影開始       2015-08-11 16:29:00       00:02:05                                                                                                    | 6          | 2015-08-11 13:25:24 | 錄影開始    | 2015-08-11 13:29:36                    | 00:04:12   | 28-20-000-6-ct-00                        |                     |  |
| <ul> <li>8 2015-08-11 13:32:31 錄影開始</li> <li>2015-08-11 13:38:34 錄影開始</li> <li>2015-08-11 13:38:34 錄影開始</li> <li>2015-08-11 13:38:54 錄影開始</li> <li>2015-08-11 13:38:54 錄影開始</li> <li>2015-08-11 13:55:17 錄影開始</li> <li>2015-08-11 14:25:33 錄影開始</li> <li>2015-08-11 14:25:33 錄影開始</li> <li>2015-08-11 14:25:33 40:30:30</li> <li>2015-08-11 14:25:33 40:30:30</li> <li>2015-08-11 14:25:33 40:30:30</li> <li>2015-08-11 14:25:33 40:30:30</li> <li>2015-08-11 14:25:33 40:30:30</li> <li>2015-08-11 14:25:33 40:30:15</li> <li>14 2015-08-11 15:26:18 40:30:15</li> <li>15 2015-08-11 15:26:18 40:30:15</li> <li>16 2015-08-11 16:26:55 40:30:05</li> <li>16 2015-08-11 16:26:55 40:30:05</li> <li>2015-08-11 16:26:55 40:30:05</li> <li>2015-08-11 16:26:05 40:30:05</li> <li>2015-08-11 16:26:05 40:30:05</li> <li>2015-08-11 16:26:05 40:30:05</li> <li>2015-08-11 16:26:05 40:30:05</li></ul>                                                                                                    | 7          | 2015-08-11 13:29:46 | 錄影開始    | 2015-08-11 13:31:50                    | 00:02:04   | 1第1万国际同时间                                | 1970-01-01 08:00:00 |  |
| 9       2015-08-11 13:38:34       錄影開始       2015-08-11 13:38:47       00:00:13         10       2015-08-11 13:38:54       錄影開始       2015-08-11 13:52:40       00:13:46         11       2015-08-11 13:55:17       錄影開始       2015-08-11 14:25:33       00:30:16         12       2015-08-11 14:25:33       錄影開始       2015-08-11 14:25:33       00:30:16         13       2015-08-11 14:26:33       錄影開始       2015-08-11 15:26:18       00:30:15         14       2015-08-11 15:26:18       銀影開始       2015-08-11 16:26:55       00:30:22         15       2015-08-11 16:26:55       銀影開始       2015-08-11 16:29:00       00:02:05         16       2015-08-11 16:26:55       銀影開始       2015-08-11 16:29:00       00:02:05                                                                                                    | 8          | 2015-08-11 13:32:31 | 錄影開始    | 2015-08-11 13:34:07                    | 00:01:36   | 備份結束時間 4                                 | 1970-01-01 08:00:00 |  |
| □ 0 2015-08-11 13:38:54 錄影開始 2015-08-11 13:52:40 00:13:46<br>□ 11 2015-08-11 13:55:17 錄影開始 2015-08-11 14:25:33 00:30:16<br>□ 12 2015-08-11 14:25:33 錄影開始 2015-08-11 14:56:03 00:30:30<br>□ 13 2015-08-11 14:56:03 錄影開始 2015-08-11 15:26:18 00:30:15<br>□ 14 2015-08-11 15:26:18 錄影開始 2015-08-11 15:56:50 00:30:32<br>□ 15 2015-08-11 15:56:50 錄影開始 2015-08-11 16:26:55 00:30:05<br>□ 16 2015-08-11 16:26:55 錄影開始 2015-08-11 16:29:00 00:02:05<br>□ 16 2015-08-11 16:26:55 錄影開始 2015-08-11 16:29:00 00:02:05<br>□ 16 2015-08-11 16:26:55 錄影開始 2015-08-11 16:29:00 00:02:05                                                                                                    | <b>9</b>   | 2015-08-11 13:38:34 | 錄影開始    | 2015-08-11 13:38:47                    | 00:00:13   |                                          |                     |  |
| 11       2015-08-11 13:55:17       錄影關始       2015-08-11 14:25:33       00:30:16         12       2015-08-11 14:25:33       錄影關始       2015-08-11 14:56:03       00:30:30         13       2015-08-11 14:56:03       錄影關始       2015-08-11 15:26:18       00:30:15         14       2015-08-11 15:26:18       錄影關始       2015-08-11 15:56:50       00:30:32         15       2015-08-11 15:56:50       錄影關始       2015-08-11 16:26:55       00:30:05         16       2015-08-11 16:26:55       錄影關始       2015-08-11 16:29:00       00:02:05                                                                                                    | 10         | 2015-08-11 13:38:54 | 錄影開始    | 2015-08-11 13:52:40                    | 00:13:46   |                                          |                     |  |
| 12       2015-08-11 14:25:33       錄影開始       2015-08-11 14:56:03       00:30:30         13       2015-08-11 14:56:03       錄影開始       2015-08-11 15:26:18       00:30:15         14       2015-08-11 15:26:18       錄影開始       2015-08-11 15:56:50       00:30:32         15       2015-08-11 15:56:50       錄影開始       2015-08-11 16:26:55       00:30:05         16       2015-08-11 16:26:55       錄影開始       2015-08-11 16:29:00       00:02:05                                                                                                    | 11         | 2015-08-11 13:55:17 | 錄影開始    | 2015-08-11 14:25:33                    | 00:30:16   |                                          |                     |  |
| 13       2015-08-11       14:56:03       錄影開始       2015-08-11       15:26:18       00:30:15         14       2015-08-11       15:26:18       錄影開始       2015-08-11       15:56:50       00:30:32         15       2015-08-11       15:56:50       銀影開始       2015-08-11       16:26:55       00:30:05         16       2015-08-11       16:26:55       銀影開始       2015-08-11       16:29:00       00:02:05                                                                                                    | 12         | 2015-08-11 14:25:33 | 錄影開始    | 2015-08-11 14:56:03                    | 00:30:30   |                                          |                     |  |
| <ul> <li>□ 14 2015-08-11 15:26:18 錄影開始 2015-08-11 15:56:50 00:30:32</li> <li>□ 15 2015-08-11 15:56:50 錄影開始 2015-08-11 16:26:55 00:30:05</li> <li>□ 16 2015-08-11 16:26:55 錄影開始 2015-08-11 16:29:00 00:02:05</li> </ul>                                                                                                    | <b>13</b>  | 2015-08-11 14:56:03 | 錄影開始    | 2015-08-11 15:26:18                    | 00:30:15   | C:\Users\cv\Desktop\                     | temp 唐 佛俗聪德         |  |
| <ul> <li>□ 15 2015-08-11 15:56:50 錄影開始 2015-08-11 16:26:55 00:30:05</li> <li>□ 16 2015-08-11 16:26:55 錄影開始 2015-08-11 16:29:00 00:02:05</li> </ul>                                                                                                    | 14         | 2015-08-11 15:26:18 | 錄影開始    | 2015-08-11 15:56:50                    | 00:30:32   |                                          | 5 IM DUBLE          |  |
| □ 16 2015-08-11 16:26:55 錄影開始 2015-08-11 16:29:00 00:02:05                                                                                                    | 15         | 2015-08-11 15:56:50 | 錄影開始    | 2015-08-11 16:26:55                    | 00:30:05   |                                          |                     |  |
| 日本の                                                                                                    | 16         | 2015-08-11 16:26:55 | 錄影開始    | 2015-08-11 16:29:00                    | 00:02:05   |                                          |                     |  |
|                                                                                                    |            |                     |         |                                        |            |                                          | 6 開始債份              |  |

其他功能&操作方式請參照說明書"電腦端撥放器"頁數部分。